# How to purchase tickets on a desktop web browser

### **Recommendations:**

- Purchase tickets on a web browser either on a desktop or a web browser on your phone/tablet, do not purchase in the Eventbrite App(it doesn't seem to connect to Paypal correctly when paying for the tickets).
- Have an Eventbrite account so it will already have your information preloaded.
- Have a PayPal account once you select tickets to purchase it will link you to PayPal to pay, if you have a PayPal account it will already have all information preloaded.
- Be signed into Eventbrite and PayPal before tickets go on sale

## Step by Step:

- 1. Ensure you are purchasing tickets for the correct session
- 2. Click "Get Tickets"

### Saturday, January 27

# Kiwanis AleFest 2024 -Tasting Session Saturday Evening

| Get tickets |  |
|-------------|--|
|             |  |

 $\infty$ 

3. Click the + for how many tickets you can purchase. There is a max. of 4 per order

# Promo Code Enter code VIP2024 applied. New tickets unlocked below. KiwanisVIP CA\$89.65 incl. CA\$4.13 Fee / incl. CA\$4.27 GST incl. CA\$4.13 Fee / incl. CA\$4.27 GST i Unlocked Sales end in a day

Kiwanis AleFest 2024 - Tasting Session Saturday Evening

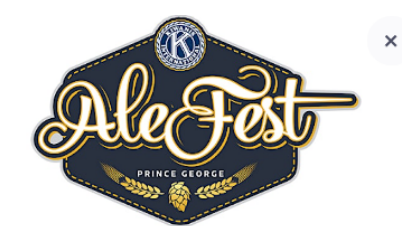

#### Order summary

| 1 x KiwanisVIP | CA\$81.25 |
|----------------|-----------|
| Subtotal       | CA\$81.25 |
| Fees           | CA\$4.13  |
| GST            | CA\$4.27  |
| Total          | CA\$89.65 |

4. Click "Check out"

## 5. Enter your billing information

| Ticket 1 · Kiwanis                                     | sVIP   |                       |  |
|--------------------------------------------------------|--------|-----------------------|--|
| Same as billing information                            | ation. |                       |  |
| First name <sup>*</sup><br>Kiwanis                     |        | Last name*<br>Alefest |  |
| Email address <sup>*</sup><br>kiwanisalefest@gmail.com | 1      |                       |  |
| Cell phone*<br>2509602717                              |        |                       |  |

#### PayPal

Select 'Place Order' to pay with PayPal. You can check out as a guest or with your PayPal account. Return to this page when you're finished.

By selecting Place Order, I agree to the Eventbrite Terms of Service

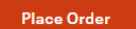

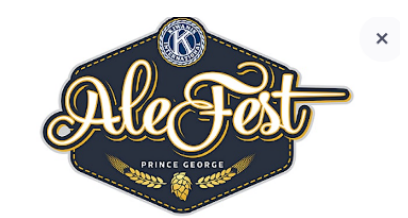

| Order summary           |           |
|-------------------------|-----------|
| 1 x KiwanisVIP          | CA\$81.25 |
| Subtotal                | CA\$81.25 |
| Fees                    | CA\$4.13  |
| GST                     | CA\$4.27  |
| Delivery<br>1 x eTicket | CA\$0.00  |
| Total                   | CA\$89.65 |

- 6. Click "Place Order"
- 7. It will then open a new tab redirecting you to PayPal ensure to click on the new tab

| Checkout                                                                                                    |
|----------------------------------------------------------------------------------------------------|
| Time left 5:58                                                                                                    |
| We opened a new tab for you to complete<br>the payment on your bank's site. This page<br>will automatically refresh with your tickets. |
| Need to re-open the tab?                                                                                                    |
| Reopen it                                                                                                    |
|                                                                                                    |
|                                                                                                    |

8. You can then either sign in to your PayPal account or click pay with a credit or Visa Debit Card if you want to check out as a guest.

|          | Pay with PayPal                         |
|----------|-----------------------------------------|
| Er       | nter your email address to get started. |
| Email    | or mobile number                        |
| orgot ei | mail?                                   |
|          | Next                                    |
|          | or                                      |
|          |                                         |
| F        | Pay with a credit or Visa Debit card    |

9. If you are checking out as a guest please enter your email address. Ensure the email you are using is not linked to any PayPal account.

|             | •                                                                                                    |
|-------------|----------------------------------------------------------------------------------------------------|
|             | Check out as a guest                                                                                    |
| Enjo<br>you | y the ease and security of PayPal even if<br>don't have an account. Enter your email<br>to get started. |
| Ente        | r email                                                                                                 |
|             | Continue to Payment                                                                                     |
|             | Already have an account? Log in                                                                         |

10. Please enter your payment information and click "Pay Now" at the bottom of the page

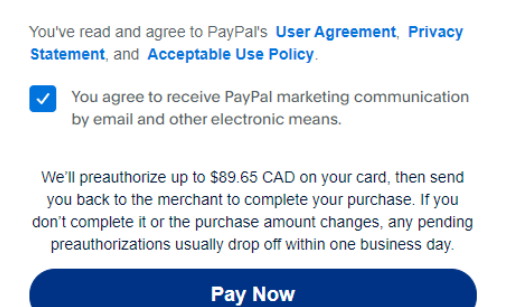